1. Ingresar a la página de la Rama Judicial y dar clic en Juzgados del Circuito y luego Juzgados Civiles tal como se muestra en la imagen.

| $\rightarrow$ G | aramajudicial.gov.co                            |                  |           |                                             |                     |            |                      |                 | 6                       |
|-----------------|-------------------------------------------------|------------------|-----------|---------------------------------------------|---------------------|------------|----------------------|-----------------|-------------------------|
| INICIO          | SOBRE LA RAMA                                   | CARRERA JUDICIAL | PU        | BLICACIONES                                 | CONTRATACIÓN        | ATENCIÓN A | AL USUARIO           | MEDIDAS         | COVID19                 |
| [               | Juzgados del Circuito                           |                  |           |                                             | Sentencia           |            | Niños                | y niñas         |                         |
| Ce              | entro de Servicios Judiciales                   |                  | a de      | SIÓN NACIONAL DE<br>NECO<br>I RAMA JUDICIAL | Derecho a la saluit | 5          | No.                  | 125             |                         |
| Ju<br>Se        | uzgados de Ejecución de Penas y Med<br>eguridad | idas de          | -         | <b>&gt;</b>                                 | COMPLEJO PALOQUEMA  | o7/        | L HARMAN U U U U U U |                 |                         |
| Ju              | uzgados Civiles                                 |                  | <b>U</b>  | Į.                                          |                     |            | Transparer           | ite             |                         |
| Ju              | uzgados Laborales                               |                  | de la Ran | na Judicial                                 |                     |            | U                    |                 |                         |
| Ju              | uzgados de Familia                              |                  |           |                                             |                     |            |                      |                 | _                       |
| Ju              | uzgados Promiscuos                              |                  |           |                                             |                     |            |                      |                 |                         |
| Ju              | uzgados Promiscuos de Familia                   |                  |           |                                             |                     |            |                      |                 |                         |
| Ju              | uzgados Penales de extinción de domi            | inio             |           |                                             |                     |            |                      |                 |                         |
| Ju              | uzgados Penales                                 |                  |           |                                             |                     |            |                      |                 |                         |
| /ww.ramaji      | Juzgados Municipales                            |                  |           |                                             |                     |            |                      |                 |                         |
| Tutorial de     | e fórmulxlsx                                    |                  |           |                                             |                     |            |                      |                 | Mostrar todo            |
| ₽ Es            | cribe aquí para buscar                          | at 🐂             | 0         |                                             |                     |            | ~ Ļ =                | D (/(c ⊄))) ESP | 5:28 p. m.<br>6/05/2020 |

2. Selecciona el Circuito, es decir, Quindío.

| DE                                                                                                    |               |                                 |                                     |            |         |                | Liber<br>Repúblic        | ad y Orden<br>a de Colombia |   |  |
|----------------------------------------------------------------------------------------------------|---------------|---------------------------------|-------------------------------------|------------|---------|----------------|--------------------------|-----------------------------|---|--|
| ICIO SOBRE LA RAMA                                                                                                    | CARRERA JUDIO | CIAL                            | PUBLICACIONES                       | CONTR      | ATACIÓN | ATENCIÓN AL US | UARIO                    | MEDIDAS COVID19             |   |  |
| Seleccione su perfil de<br>navegacion                                                                                                    |               | Ciudadan                        | ios g                               | Ab         | ogados  | 888<br>©       | Servidores<br>Judiciales |                             | _ |  |
| Mapa Territorial                                                                                                    |               |                                 |                                     |            |         |                |                          |                             |   |  |
| 10                                                                                                    |               | Juzg                            | ados Civile                         | s del Ciro | cuito   |                |                          |                             |   |  |
|                                                                                                    |               | Meta,                           | Capital: Villavicencio              |            |         |                |                          |                             |   |  |
|                                                                                                    |               | Nariño                          | o, Capital: Pasto                   |            |         |                |                          |                             |   |  |
|                                                                                                    |               | Norte                           | Norte de Santander, Capital: Cúcuta |            |         |                |                          |                             |   |  |
| Quindio, Capit<br>Armenia                                                                                                    | al:           | Putum                           | nayo, Capital: Mocoa                |            |         |                |                          |                             |   |  |
| and the second                                                                                                    |               | Quindi                          | io, Capital: Armenia                |            |         |                |                          |                             |   |  |
| Star Com                                                                                                    |               | Risaralda, Capital: Pereira     |                                     |            |         |                |                          |                             |   |  |
| and the second second sec | Santar        | Santander, Capital: Bucaramanga |                                     |            |         |                |                          |                             |   |  |
|                                                                                                    |               | -                               | - Olt-lulb                          |            |         |                |                          |                             |   |  |

3. Posteriormente dar click en el Juzgado 2 Civil Circuito de Armenia.

| Correo: Juzgad       | do 02 Civil Circuito 🗙                                                                                                    | Juzgados Civiles del Circ         | ruito - Ra 🗙 🕂                  |         |                   |                                   |         |                     |                                      |            |               | 0 X       |
|----------------------|----------------------------------------------------------------------------------------------------|-----------------------------------|---------------------------------|---------|-------------------|-----------------------------------|---------|---------------------|--------------------------------------|------------|---------------|-----------|
| ← → C                | No es seguro                                                                                                    | ramajudicial.gov.co/web/10        | 228/1292                        |         |                   |                                   |         |                     |                                      |            | ☆             | Θ:        |
|                      | Consejo Superie                                                                                                    |                                   | Corte Suprema de Just           | icia    | Consejo de Estado |                                   |         | rte Constitucional  | Sala Jurisdiccional Disciplinaria    |            |               | Î         |
|                      | R Contraction of the second second se |                                   |                                 |         | Juni              | o 30 2020<br>Seleccionar Idioma 🔻 |         | Q                   | Ö                                    | Ì          |               |           |
|                      | , Li &                                                                                                    | LIGA DE COLO                      |                                 | •••     | 9 -               |                                   |         |                     | Libertad y Orde<br>República de Colo | in<br>mbia |               |           |
|                      | INICIO                                                                                                    | SOBRE LA RAMA                     | CARRERA JUDICIAL                | р       | UBLICACIONES      | CONTRATAC                         | ÓN .    | ATENCIÓN AL USUARIO | MEDIDAS COVI                         | D19        |               |           |
|                      | Selec<br>naveg                                                                                                    | cione su perfil de<br>gacion      |                                 | Ciudada | nos               | At At                             | oogados |                     | Servidores<br>Judiciales             |            |               |           |
|                      |                                                                                                    | 10 J                              | P                               | 12      | Dirección Sec     | ccional                           | 1       | Consejo Seccional   |                                      | < Volver   |               |           |
|                      |                                                                                                    |                                   | Antioquia, Capital:<br>Medellín | JUZO    | GADO 001 CIVIL D  | EL CIRCUITO DE ARME               | NIA     |                     |                                      | _          |               |           |
|                      |                                                                                                    | - <u>2</u> -2,52                  |                                 | JUZO    | 3ADO 001 CIVIL D  | EL CIRCUITO DE CALA               | RCÁ     |                     |                                      |            |               |           |
|                      |                                                                                                    |                                   |                                 | JUZO    | GADO 002 CIVIL D  | EL CIRCUITO DE ARME               | NIA     |                     |                                      |            |               |           |
|                      |                                                                                                    | 100                               |                                 | JUZO    | 3ADO 003 CIVIL D  | EL CIRCUITO DE ARME               | NIA     |                     |                                      | _          |               |           |
|                      |                                                                                                    | Stale Stale                       |                                 |         |                   |                                   |         |                     |                                      |            |               |           |
|                      |                                                                                                    |                                   |                                 |         |                   |                                   |         |                     |                                      |            |               |           |
|                      |                                                                                                    |                                   |                                 |         |                   |                                   |         |                     |                                      |            |               |           |
| https://www.ramajudi | icial.gov.co/web/juzgac                                                                                                    | do-02-civil-del-circuito-de-armen | ia                              |         |                   |                                   |         |                     |                                      |            |               | -         |
| GUIA PARA V          | /ERdocx ^                                                                                                    | GUIA PARA VERdocx                 | ^                               |         |                   |                                   |         |                     |                                      |            | Mostrar (     | odo X     |
| 📀 📋                  | 6 0                                                                                                    |                                   |                                 |         |                   |                                   |         |                     |                                      | ES 🔺 隆 🕻   | <b>) ()</b> 1 | 0:45 a.m. |

4. Luego en Estados Electrónicos - 2020 – y el mes al que corresponde la consulta. Observará la publicación del estado de la fecha indicada.

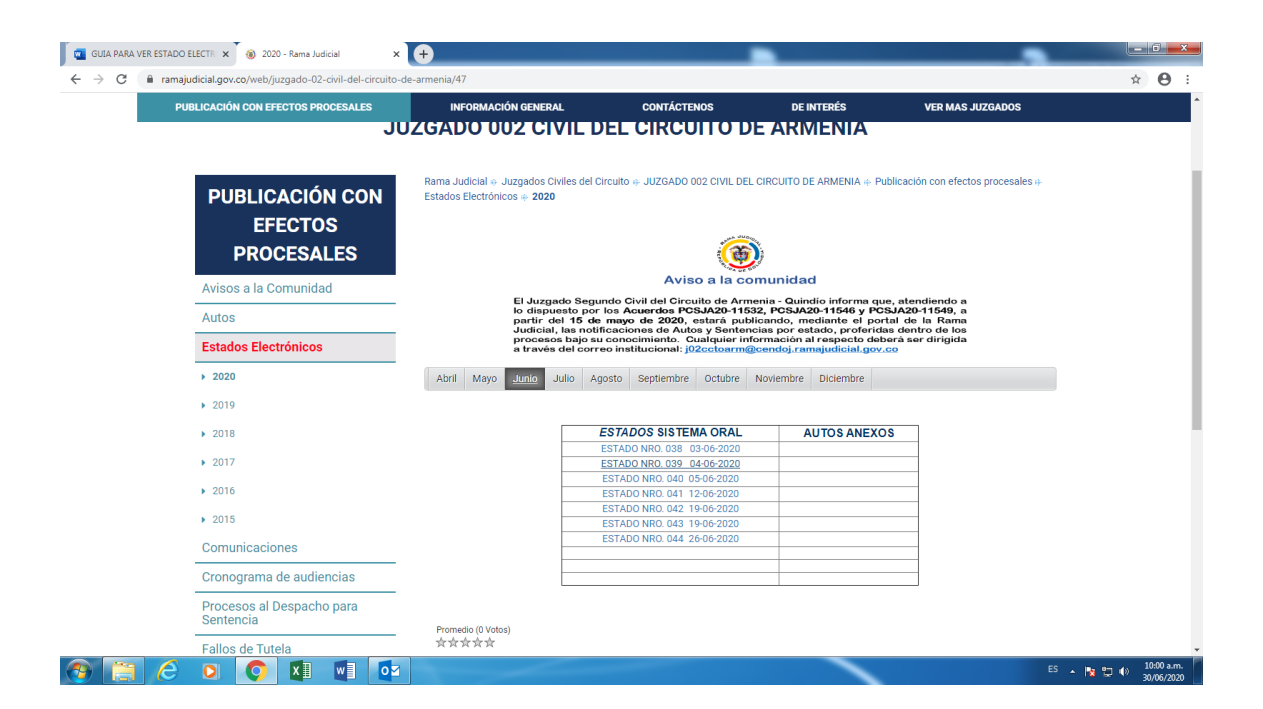